## **NASTAVENIE E-TOUCH ICLOUD**

## E-touch / iCloud pre software mobilného telefónu: vMEyeCloud / Android,

## vMEyeCloud / iphone

- 1、Prosím, zapnite DVR
- 2、Uistite sa, že DVR je pripojený k internetu
- 3、 Prosím, pripojte sa vaším počítačom na odkaz http://xmeye.net, kde sa zobrazí:

| <b>N</b>                                                                                                    | By User By Device                             |  |  |
|----------------------------------------------------------------------------------------------------|-----------------------------------------------|--|--|
|                                                                                                    | Login And Preview                             |  |  |
|                                                                                                    | Username                                      |  |  |
|                                                                                                    | verify 9771                                   |  |  |
|                                                                                                    | Remember                                      |  |  |
|                                                                                                    | Please Click "Enter Guide" if you visit first |  |  |
| and the second second sec | Register Download Web Get Password            |  |  |

- 4、 Prosím, stiahnite si a spusťte službu Active
- a. V nasledujúcich krokoch si nainštalujte službu Active, ako je uvedené nižšie:

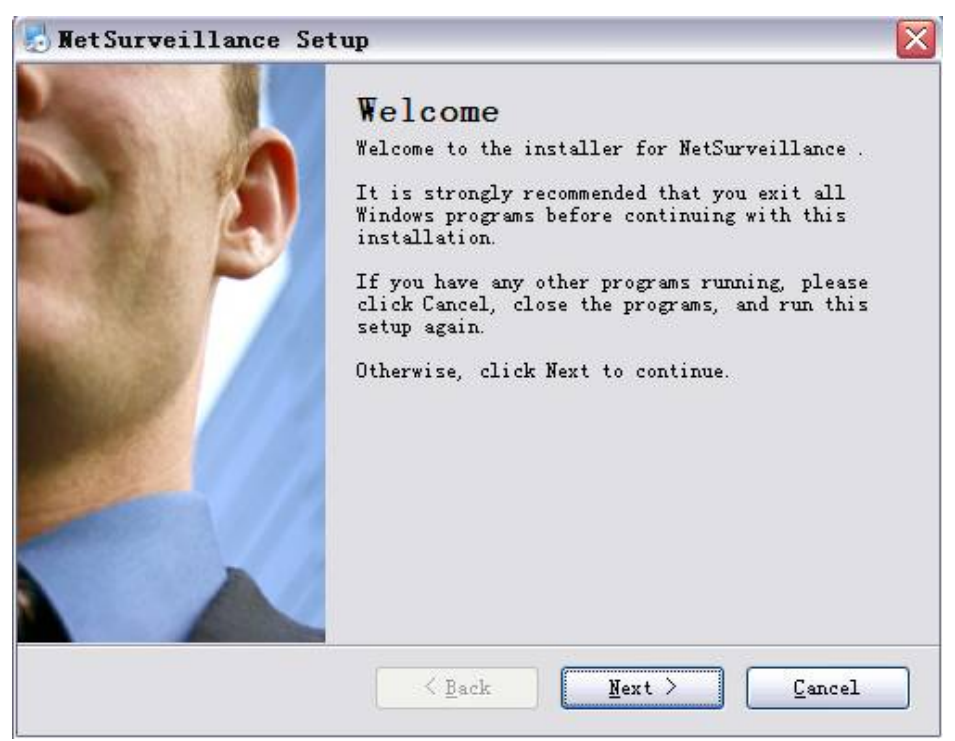

b. Stlačte "Next" a prejdite na ďalší krok, ako je uvedené vyššie:

| and the strength start of the start of the s | 2973                |           |        |
|----------------------------------------------------------------------------------------------------|---------------------|-----------|--------|
| User Information                                                                                                    |                     |           |        |
| Enter your user information                                                                                                    | n and click Next to | continue. |        |
| Name:                                                                                                    |                     |           |        |
| Company:                                                                                                    |                     |           |        |
|                                                                                                    |                     |           |        |
|                                                                                                    |                     |           |        |
|                                                                                                    |                     |           |        |
|                                                                                                    |                     |           |        |
|                                                                                                    |                     |           |        |
|                                                                                                    |                     |           |        |
|                                                                                                    |                     |           |        |
|                                                                                                    | ( Back              | Next >    | Cancel |

c. Stlačte "Next", ako je uvedené vyššie:

| NetSurveillance Setup                                                                                                    |                                              |
|----------------------------------------------------------------------------------------------------|----------------------------------------------|
| <b>Installation Folder</b><br>Where would you like NetSurveillance to be installed?                                                     | 3                                            |
| The software will be installed in the folder listed be<br>different location, either type in a new path, or clic<br>an existing folder. | elow. To select a<br>ck Change to browse for |
| C:\Program Files\NetSurveillance\CMS                                                                                                    | Change                                       |
| Space required: 6.38 MB<br>Space available on selected drive: 22.05 GB                                                                  |                                              |
| < Back Nex                                                                                                    | t > Cancel                                   |

d. Vyberte adresár pre uloženie inštalácie a stlačte tlačidlo "Next", ako je uvedené vyššie:

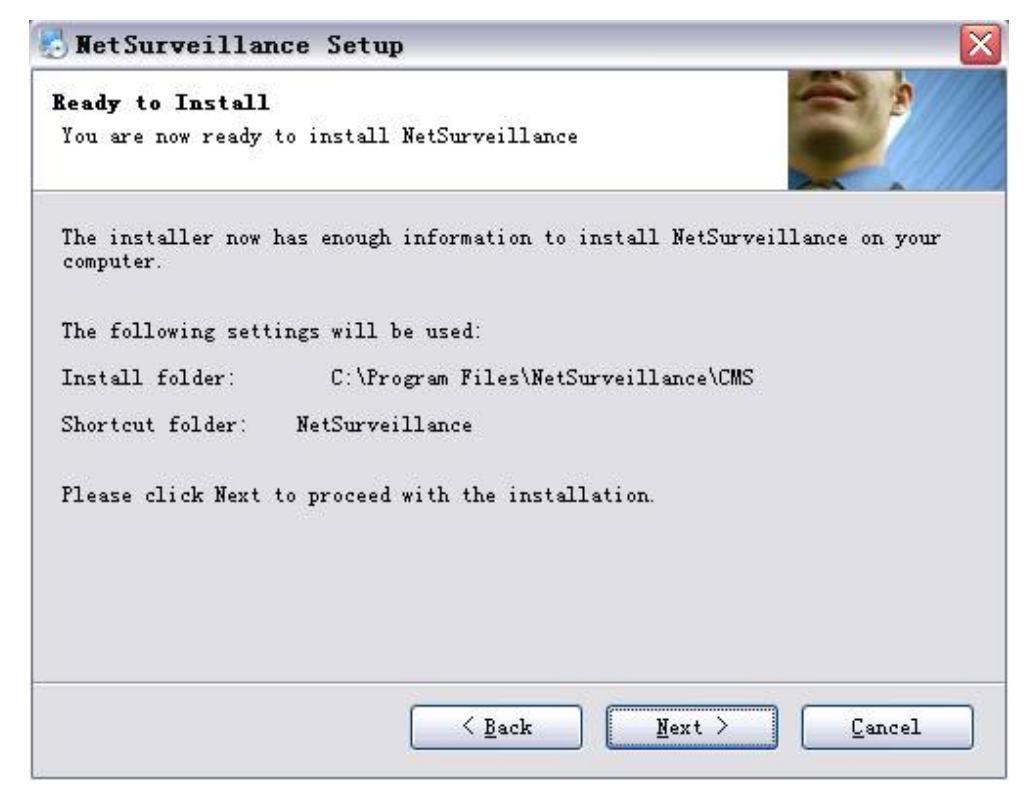

e. Stlačte "Next" a následne "Finish" pre dokončenie inštalácie (viď vyššie a nižšie):

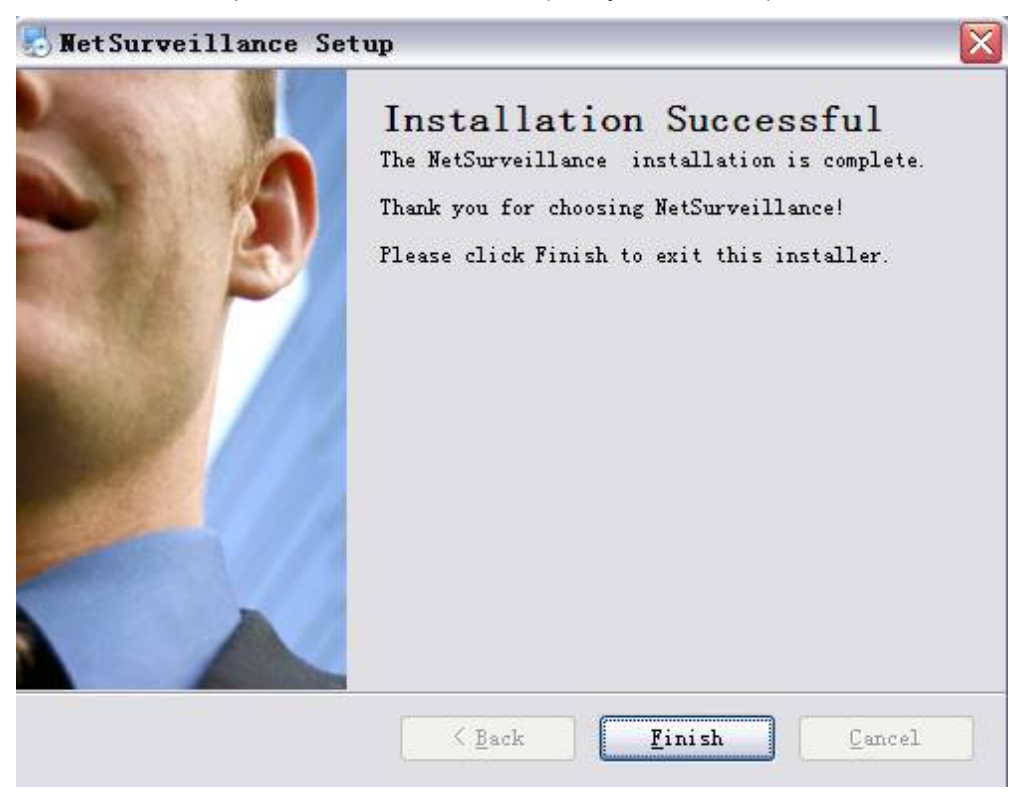

- 5. Po dokončení inštalácie, prosím, vráťte sa späť na: http://xmeye.net.
- 1) Registrácia

| Username  |                                              |
|-----------|----------------------------------------------|
| True Name |                                              |
| Sex       | Male                                         |
| Contact   |                                              |
| Address   |                                              |
| E-mail    | (You can get your password back by the E-Mai |
| Password  |                                              |
| Confirm   |                                              |
|           | Ok Cancel                                    |

a. Stlačte "Register", ako je uvedené nižšie:

b. Prosím, prihláste sa, ako je uvedené nižšie:

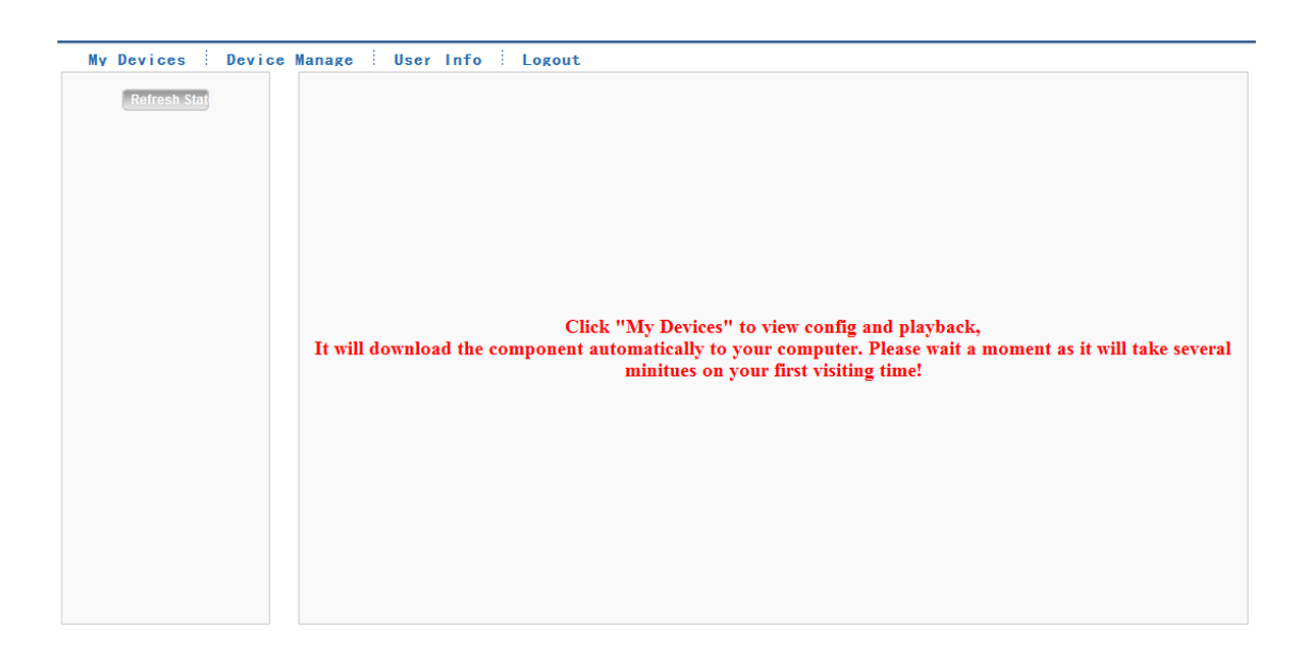

## c. Správa zariadenia a doplnenie údajov ako je uvedené nižšie:

| Add         |             |          |          |           |                     |                    |
|-------------|-------------|----------|----------|-----------|---------------------|--------------------|
| MAC Address | Device Name | Username | Password | Operation | Username            | kenny lai          |
|             |             |          |          |           | True Name           | kenny lai          |
|             |             |          |          |           | The last login time | 2012-08-29 10:55:4 |
|             |             |          |          |           |                     |                    |
|             |             |          |          |           |                     |                    |
|             |             |          |          |           |                     |                    |
|             |             |          |          |           |                     |                    |
|             |             |          |          |           |                     |                    |

|                 | SerialiNo.               | 1     |           |                    |
|-----------------|--------------------------|-------|-----------|--------------------|
| Musí byť rovn   | Device Name<br>aké s DVR |       |           |                    |
|                 | Username                 | admin |           | (default is "admin |
| /lusi byt rovna | Res DVR<br>Password      |       |           | (default is null)  |
|                 |                          |       | Ok Cancel |                    |

Prosím, skontrolujte sériové číslo, ako je uvedené nižšie: : DVR hlavné menu—Informácie —Verzia-----Sériové číslo (DVR's main menu —INFO—VERSION-----Serial NO)

|              |      | Version              |   |
|--------------|------|----------------------|---|
| Record Cha   | nnel | 4                    |   |
| Extra Chanr  | nel  | 0                    |   |
| Alarm In     |      | 4                    |   |
| Alarm Outpu  | ut   | 0                    |   |
| System       |      | V4.00.R10.04752062.1 |   |
| Build Date   |      | 2012-10-24 17:02:04  |   |
| MAC          |      | 001000017633         |   |
| SerialNo     |      | fabfffa9d1763ebc     |   |
| Status       |      | 5                    | • |
|              |      |                      |   |
| Nat status   |      | Connected            |   |
| Nat status c | ode  | 2:220.231.192.70     |   |
|              |      |                      |   |
|              |      |                      |   |
|              |      |                      |   |
|              |      |                      |   |
|              |      |                      |   |
|              |      | OK                   |   |
|              |      |                      |   |

d. Po nastavení, stlačte "My Devices", ako je uvedené nižšie:

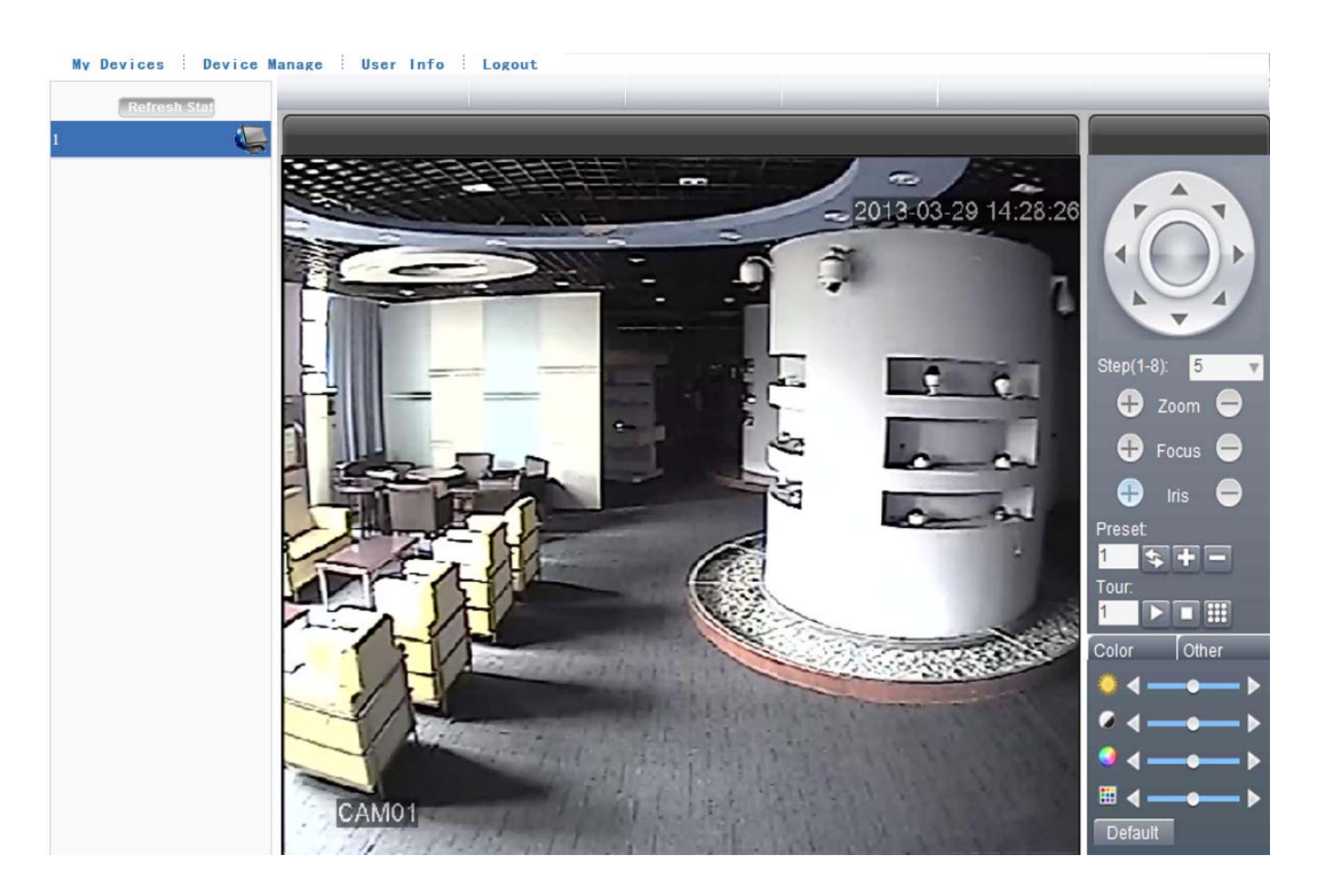